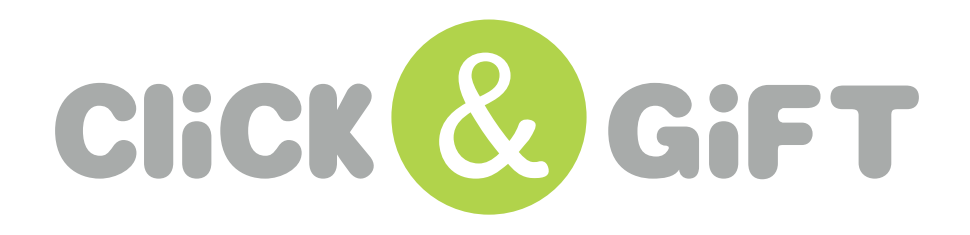

# ¿Cómo comprar tarjetas regalo?

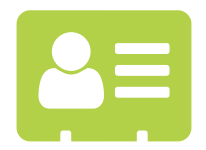

#### 1. Introduce los datos de tu empresa

- CIF de la empresa

- Dirección, Código Postal y Localidad

- Selecciona el sector de tu empresa

- Razón Social de la empresa
- Persona de contacto para el pedido
- Email de contacto para el pedido
- Teléfono
- 1. Datos empresa

| Empresa                     | Persona de contacto | Email de contacto | Telefono              |
|-----------------------------|---------------------|-------------------|-----------------------|
| CIF                         | Dirección           | Código Postal     | Localidad (Provincia) |
| Sector Seleccione un sector |                     |                   |                       |

Una vez se tramiten las tarjetas a los destinatarios se enviará a tu correo electrónico un email de confirmación del envío.

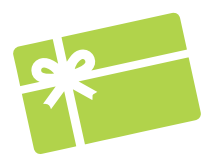

## 2. Personalización del email de entrega tarjeta a los destinatarios

Podrás personalizar los campos que se detallan a continuación:

- Remitente: será el remitente que aparecerá en el email que reciba el beneficiario
- Fecha y hora de envío de las tarjetas
- Mensaje del email con un máximo de 400 caracteres
- Opcionalmente: El logotipo de tu empresa, las medidas deberán ser 184x60px en formato .png preferible
- Podrás ver cómo queda el email con tu personalización pulsando el botón PREVISUALIZAR

2. Personalización del email de entrega tarjeta a los destinatarios

| Remitente 🕧                   | Fecha de envío tarjetas regalo | Hora de envío                    | 0       |
|-------------------------------|--------------------------------|----------------------------------|---------|
| Mensaje emall (Número de cara | icteres 0/400)                 | Logo empresa (máx 184 x 60 px) 🕧 | <b></b> |
|                               |                                | Previsualizar Q                  |         |

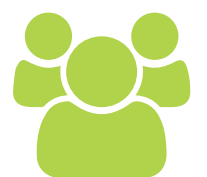

#### 3. Introduce los datos de los beneficiarios

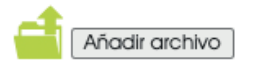

🚯 Añadir destinatarios manualmente

Deberás tener en cuenta que el importe mínimo por tarjeta es de 10€.

Hay dos formas de añadir los destinatarios:

- Opción 1: Descarga un fichero excel que encontrarás en el botón "Descarga fichero de destinatarios", introduce los datos y súbelo al sistema.

| Sube el fichero con los beneficiarios                            |
|------------------------------------------------------------------|
| <u>1. Descarga el fichero a rellenar 🕁</u>                       |
| 2. Rellena el fichero y guárdalo en tu ordenac                   |
| 3. Sube el fichero con los datos                                 |
| Seleccionar archivo Ningún archivo seleccionado<br>Subir fichero |

- Opción 2: Añadir destinatarios manualmente. Pulsa en el icono del símbolo "+" y añade los destinatarios uno a uno.

|                | Nombre           | Apellidos           | Email | Importe | Ŵ |
|----------------|------------------|---------------------|-------|---------|---|
|                | Nombre           | Apellidos           | Email | Importe | Ŵ |
|                |                  |                     |       |         |   |
| Añadir archivo | 🕂 Añadir destine | atarios manualmente |       |         |   |

En ambos casos se debe introducir: Nombre, Apellidos, Email y el Importe (no se podrá enviar varias tarjetas a un mismo correo electrónico)

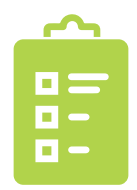

### 4. Resumen del pedido

Se muestra el resumen de tu pedido:

| Producto           |                    |          |         |
|--------------------|--------------------|----------|---------|
| Número de tarjetas |                    |          | xl      |
|                    |                    | Unidades | Importe |
|                    |                    | x1       | 10.0€   |
|                    | Subtotal sin I.V.A |          | 10.0€   |
|                    | I.V.A.*            |          | 0,00€   |
|                    | Total              |          | 10.0€   |
|                    |                    |          |         |
|                    |                    |          |         |

Se deberán aceptar los términos legales y confirmar la compra.

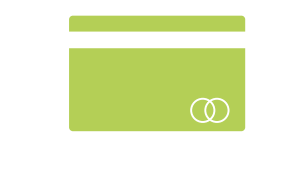

## 4. Pago del pedido

Introduce los datos de tu tarjeta bancaria para finalizar el pedido y haz click en pagar.

|                  |                                           | Confirmación del         |
|------------------|-------------------------------------------|--------------------------|
| Forma de pago    | Datos del pago                            |                          |
| Pago con tarjeta | Número de operación:<br>18762<br>Tarjeta: | Fecha caducidad (MM/AAAA |
| O Masterpass     | Código seguridad:                         |                          |

Una vez realizado el pago, se enviará la factura por correo electrónico en un plazo aproximado de una semana.

Si tienes cualquier consulta ponte en contacto con info@clickandgift.com